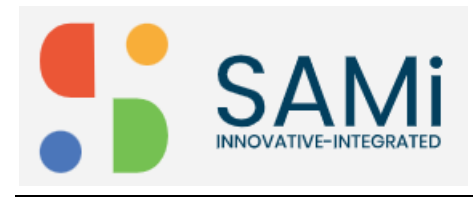

# Subscribe to a Monetized Product

You can subscribe to the Monetized product in Developer Apps from Home page.

To subscribe to a monetized product, do the following:

- 1. Login as a Developer in the **Sign In** page.
- 2. In the Login page, Enter the Email address, and Password in the respective textboxes.

Image: Inclusional product

Image: Inclusional product

A One-Stop Resource for

Digital Products & Services

Image: Inclusional product

Image: Inclusional product

Image: Inclusional product

Image: Inclusional product

Image: Inclusional product

Image: Inclusional product

Image: Inclusional product

Image: Inclusional product

Image: Inclusional product

Image: Inclusional product

Image: Inclusional product

Image: Inclusional product

Image: Inclusional product

Image: Inclusional product

Image: Inclusional product

Image: Inclusional product

Image: Inclusional product

Image: Inclusional product

Image: Inclusional product

Image: Inclusional product

Image: Inclusional product

Image: Inclusional product

Image: Inclusional product

Image: Inclusional product

Image: Inclusional product

Image: Inclusional product

Image: Inclusional product

Image: Inclusional product

Image: Inclusional product

Image: Inclusional product

Image: Inclusional product

Image: Inclusional

- 3. Enter the product **keywords/name** in the search field and click on **Search** icon. The searched results appear on the **Explore** page.
- 4. In the Explore page, click on **Read More** to view all the product details. See next page

The Homepage is displayed.

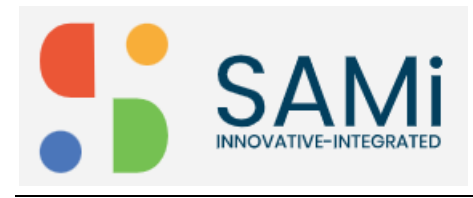

#### SAMi Subscribe to a Monetized Product - Quick Start Guide

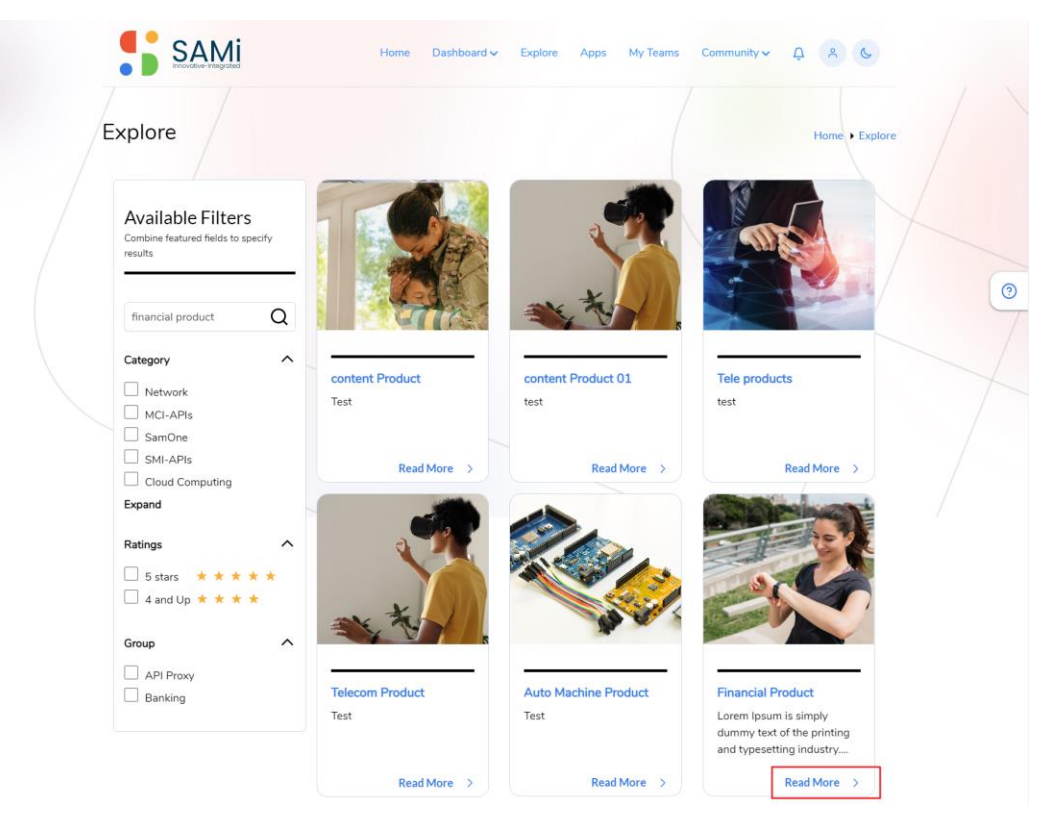

The Financial Product Summary page is displayed.

|    | /                                                                                              |                                                                                                    |                                 |
|----|------------------------------------------------------------------------------------------------|----------------------------------------------------------------------------------------------------|---------------------------------|
| /F | inancial Product                                                                               |                                                                                                    | Home > Financial Product        |
|    | Summary                                                                                        |                                                                                                    | Let's Subscribe to Product!     |
|    | Lorem Ipsum is simply dummy text of the pr<br>the industry's standard dummy text ever sir      | rinting and typesetting industry. Lorem Ipsum has been<br>nee the 1500s, when an unknown printer took a galley of | Subscribe                       |
|    | type and scrambled it to make a type specin<br>the leap into electronic typesetting, remaining | nen book. It has survived not only five centuries, but also                                                       | Select the SKU to Subscribe     |
|    | with the release of Letraset sheets containin                                                  | ng Lorem Ipsum passages, and more recently with                                                                   | > Financial Product (amer-mint- |
|    | desktop p                                                                                      |                                                                                                    | partner01)                      |
|    |                                                                                                |                                                                                                    | Financial Product               |
|    |                                                                                                |                                                                                                    | ****                            |
|    |                                                                                                |                                                                                                    | Please Rate Us!                 |
|    |                                                                                                |                                                                                                    |                                 |
|    |                                                                                                |                                                                                                    |                                 |

Select any of the monetized products to subscribe to it.
 Note: When you check Select the SKU to Subscribe option, only then the Subscribe button changes to Buy Plan.

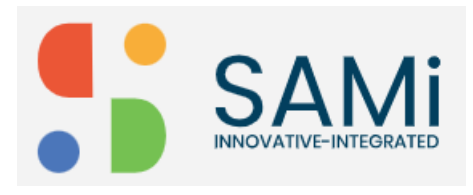

| Financial Product                                                                                                    | Home + Financial Product      |
|----------------------------------------------------------------------------------------------------|-------------------------------|
| Summary                                                                                                    | Let's Subscribe to Product!   |
| Lorem Ipsum is simply dummy text of the printing and typesetting industry. Lorem Ipsum has been<br>the industry's standard dummy text ever since the 1500s, when an unknown printer took a galley of | Buy Plan                      |
| type and scrambled it to make a type specimen book. It has survived not only five centuries, but also                                                                                                | Select the SKU to Subscribe   |
| with the release of Letraset sheets containing Lorem Ipsum passages, and more recently with                                                                                                    | Financial Product (amer-mint- |
| desktop p                                                                                                    | partner01)                    |
|                                                                                                    | Financial Product             |
|                                                                                                    | ****                          |
|                                                                                                    | Please Rate Us!               |
|                                                                                                    |                               |
|                                                                                                    |                               |

- 6. Select **Financial Product (amer-mint-partner01)** radio button, to monetize the selected product.
- 7. The **Subscribe** button is converted to **Buy Plan** button.
- 8. Click Buy Plan.

The Available Rate Plan page is displayed.

|                         |  | Home Check Out |
|-------------------------|--|----------------|
| Available Rate Plans    |  |                |
|                         |  |                |
| Plan Name               |  |                |
| Financialrateplan04     |  |                |
| SKU Name                |  |                |
| Transformation01        |  |                |
| Cost<br>\$30.0          |  |                |
| Volume Bands            |  |                |
| Unlimited calls / Month |  |                |
| Team Name *             |  |                |
| Doc +                   |  |                |
|                         |  |                |
| Add App *               |  |                |
| Financial Prod1         |  |                |

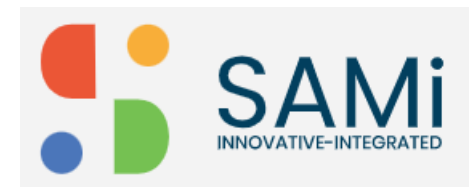

#### Available Rate Plan

In the Available Rate Plan page, Plan Name, SKU Name, Cost, and Volume Bands is prepopulated.

- 1. Select the **Team Name** from the available dropdown list.
- 2. The Create New Team text box appear, enter the new team name.
- 3. Enter the App name in the **Add App** name.
- 4. Click Buy.

The payment page appears.

| F                                 | Pay with PayPal                                            |       |  |  |
|-----------------------------------|------------------------------------------------------------|-------|--|--|
| With a PayP<br>F                  | al account, you're eligible for<br>Protection and Rewards. | Buyer |  |  |
| Email or mobile<br>qazia@sidgs.co | e number<br>om                                             |       |  |  |
| Password                          |                                                            |       |  |  |
| Forgot passwor                    | rd?                                                        |       |  |  |
|                                   | Log In                                                     |       |  |  |
|                                   | or                                                         |       |  |  |
| Pay                               | with Credit or Debit Card                                  |       |  |  |

5. Click on the Pay with Credit or Debit Card.

A Credit and Debit Card Payment page appears.

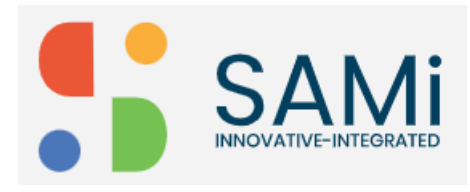

#### SAMi Subscribe to a Monetized Product – Quick Start Guide

| PayPal                                       | \□ \$ 30.00 USD ~                               |                                                                                              |
|----------------------------------------------|-------------------------------------------------|----------------------------------------------------------------------------------------------|
| Pay with debit or                            | eredit card                                     | *                                                                                            |
| ay with debit of                             |                                                 |                                                                                              |
| Your financial details won                   | be shared with the seller.                      |                                                                                              |
| Country/region                               | $\sim$                                          | PayPal is the safer,                                                                         |
| Email<br>qazia@sidgs.com                     | 0                                               | faster way to pay No matter where you shop, we keep your financial information more service. |
| Mobile number<br>+91                         |                                                 |                                                                                              |
| Billing details                              |                                                 |                                                                                              |
| 🛑 🕕 VISA 🏧                                   | <b>X 0</b>                                      |                                                                                              |
| Card number                                  |                                                 |                                                                                              |
| MM / YY                                      | cvv 📼                                           |                                                                                              |
| First name<br>Qazi                           | Last name<br>Ahmed                              |                                                                                              |
| Address line 1                               |                                                 |                                                                                              |
| Address line 2 (optional                     | )                                               |                                                                                              |
| Town/City                                    |                                                 |                                                                                              |
| State                                        | ~                                               |                                                                                              |
| PIN code                                     |                                                 |                                                                                              |
| Shipping address sa                          | me as billing address                           |                                                                                              |
|                                              |                                                 |                                                                                              |
| Save info & create your Pa                   | iyPal account                                   |                                                                                              |
| •                                            | i 📀                                             |                                                                                              |
| Shop with Shop confidence of                 | o millions Save big with<br>sellers great deals |                                                                                              |
| Create password                              |                                                 |                                                                                              |
| Your country of nationality is               | India. Change                                   |                                                                                              |
| By clicking you agree to the U<br>Statement. | ser Agreement and Privacy                       |                                                                                              |
| Create Accor                                 | unt and Continue                                |                                                                                              |
| Have a PayP                                  | al account? Log In                              |                                                                                              |
|                                              |                                                 |                                                                                              |

Here, you need to toggle left to **Save info & create your PayPal account**. If you do not wish to create a PayPal account.

6. The button will change from 'Create Account and Continue' to 'Continue as Guest', click on **Continue as Guest.** 

The Payment review page appears. The Developer to review the payment information before making the payment.

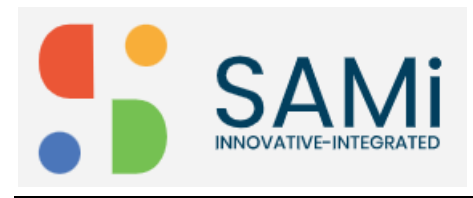

|                                           |                    |                          |         | Home   Check Out |
|-------------------------------------------|--------------------|--------------------------|---------|------------------|
| Payment review                            | /                  |                          |         |                  |
| Please Review before comp                 | leting the payment |                          |         | Pay Now          |
| Transaction Details                       |                    |                          |         |                  |
| Description                               | SubTotal           | Tax                      | Total   |                  |
| Transformation01 -<br>Financialrateplan04 | \$30.00            | 0.00                     | \$30.00 |                  |
| Payer Information                         |                    |                          |         |                  |
|                                           | 1.50               |                          |         |                  |
| Qazi                                      | Last Name<br>Ahmed | email<br>qazia@sidgs.com |         |                  |
| Rate plan details and more                |                    |                          |         |                  |
| Receipt Name                              | City               | Line 1                   | State   |                  |
|                                           | a                  | 4400 4000 4              | 1.57    |                  |

7. Click on **Pay Now**.

The Selected monetized product is successfully subscribed. A success message appears.

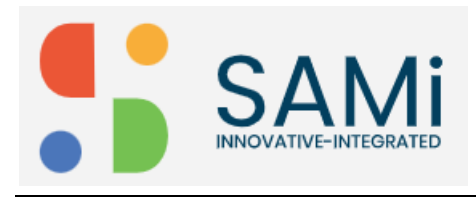

#### SAMi Subscribe to a Monetized Product – Quick Start Guide

|                            |                      |                 | Н       | me • Check Out |
|----------------------------|----------------------|-----------------|---------|----------------|
| Payment revie              | w                    |                 |         |                |
|                            |                      |                 |         |                |
| Please Review before com   | npleting the payment |                 |         | Pau New        |
|                            |                      |                 |         | ay Now         |
| Transaction Details        |                      |                 |         |                |
| Concernance                | 2014-11.22 - 11.44   | - 201           |         |                |
| Description                | SubTotal             | Tax             | Total   |                |
| Financialrateplan04        | \$30.00              | 0.00            | \$30.00 |                |
|                            |                      |                 |         |                |
| Payer Information          |                      |                 |         |                |
| First Name                 | Last Name            | Email           |         |                |
| Qazi                       | Ahmed                | qazia@sidgs.com |         |                |
| Rate plan details and more |                      |                 |         |                |
|                            |                      |                 |         |                |
|                            | 01-                  | Line 1          | State   |                |

8. A Payment Done page appears. Click on **View Apps** to view the subscribed app.

|                                                     |                 |                                           |             | Home      Check Out |
|-----------------------------------------------------|-----------------|-------------------------------------------|-------------|---------------------|
| Payment Done                                        | . Thank you for | purchasing.                               |             |                     |
| Receipt Details with receipt II<br>4285027056539647 | D:              |                                           |             | View Apps           |
| Merchant                                            | Payer           | Description                               |             |                     |
| SmartMarketPlace API                                | Qazi Ahmed      | Transformation01 -<br>Financialrateplan04 |             |                     |
|                                                     | 7               | Te                                        | otal: 30.00 |                     |

Note: Also, to view the monetized product, go to Developer Dashboard and search it.

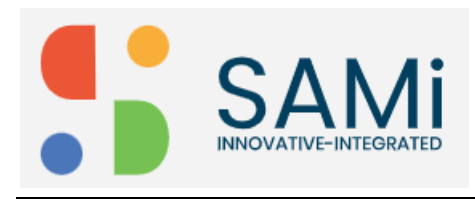

## **Product Onboarding**

To view the subscribed product and onboard the App, do the following:

1. Click on Apps menu.

The Onboarding page appears. In this page, you will view these 3 tabs:

- My App Info
- My Subscriptions
- Manage

|                                      |                                    | Select Team                                                                                                    | _ / |
|--------------------------------------|------------------------------------|----------------------------------------------------------------------------------------------------|-----|
|                                      |                                    | Doc                                                                                                    |     |
| Available Filt                       | arc                                | Financial Prod1 \$ ^                                                                                                    |     |
| Combine featured field               | Combine featured fields to specify | amer-mint-partner01                                                                                                    |     |
| results                              |                                    | My App Info My Subscriptions Manage Insights                                                                                                    |     |
| Search by App Nai<br>3 results found | me Q                               | Below keys are used to access API products associated with this application.The actual keys need to be approved and approved for an API product to be capable of accessing any of the URIs defined in the API product. |     |
| Groups                               | ~                                  | ······································                                                                                                    |     |
| Role                                 | ~                                  | Consumer Secret                                                                                                    |     |
| Filter by                            | ~                                  | •••••                                                                                                    |     |

**My App Info** – This tab is opened by default, it will display the Consumer Key and Consumer Secret to further access the app. These keys can be copied by clicking on the copy icon besides the Consumer Key and Consumer Secret.

|           | 1000                                       |                     |                             |             |   |             |  |
|-----------|--------------------------------------------|---------------------|-----------------------------|-------------|---|-------------|--|
| App       | s                                          |                     |                             |             |   | Home + Apps |  |
|           |                                            |                     |                             | Select Team |   |             |  |
|           |                                            |                     |                             | Doc         | ۰ | Create App  |  |
| A.        | ilabla Filtora                             |                     | Financial Prodl             |             |   | \$^         |  |
| Combi     | Combine featured fields to specify results | amer-mint-partner01 |                             |             |   |             |  |
| results   |                                            | My App Info My Sub  | oscriptions Manage Insights |             | S |             |  |
|           |                                            |                     | Financial Product           |             |   |             |  |
| Sea       | ch by App Name                             | Q                   | approved                    |             |   |             |  |
| 3 results | found                                      |                     |                             |             |   |             |  |
| Group     | os                                         | ~                   | Cloud 1                     |             |   | ~           |  |
| Pala      |                                            |                     | TechProduct                 |             |   | ~           |  |

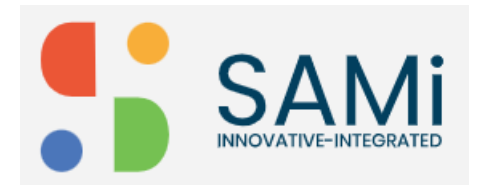

**My Subscriptions** – This tab when clicked, it will display the status of the product as approved. Also, if you wish to delete the subscribed product, you can delete it by clicking on the **Delete** icon.

| Apps                   |                            | Sele                | Home • Apps                      |  |  |
|------------------------|----------------------------|---------------------|----------------------------------|--|--|
|                        |                            | D                   | Create App                       |  |  |
| Available Filt         | Financial Pr               | odl                 | \$^                              |  |  |
| Combine featured field | s to specify amer-mint-par | amer-mint-partner01 |                                  |  |  |
| results                | My App Info                | My Subscriptions    | fanage Insights                  |  |  |
| Search by App Nar      | me Q App Name*             | Financial Prod1     |                                  |  |  |
| 3 results found        | Call Back URL              |                     |                                  |  |  |
| Groups                 | ✓ Description              |                     |                                  |  |  |
| Role                   | ✓<br>Target Group*         | amer-mint-partr     | er01                             |  |  |
| Filter by              | ✓<br>Team Name             | Doc                 |                                  |  |  |
|                        | Custom Attrib              | utes Add            |                                  |  |  |
|                        | Name                       |                     | Value                            |  |  |
|                        | ratePlanId                 |                     | bundle_transformation01yrqt-3ppk |  |  |
|                        | Name                       |                     | Value                            |  |  |
|                        | ratePlanNam                | ne                  | Financialrateplan04 -            |  |  |
|                        | Name                       |                     | Value                            |  |  |
|                        | developerRa                | tePlanId            | 59d2a1b6-2eae-4997-bfa1-2f9721 - |  |  |
|                        | Status 💿 E                 | nabled O Disabled   |                                  |  |  |

**Manage** – This tab when clicked, it will allow you to manage the app information by making changes to some of the information like, Call Back URL, and Description. Also, you are allowed to change the **Status** from **Enabled** to **Disabled**. When you are done with the changes to the app information, click **Update**.

**Note**: When you change the **Status** from **Enabled** to **Disabled**, and click **Update**, you will no longer be able to access the app again, as it gets disabled. Furthermore, if you wish you can enable it again to use it by selecting the radio button to **Enabled** and clicking **Update**.

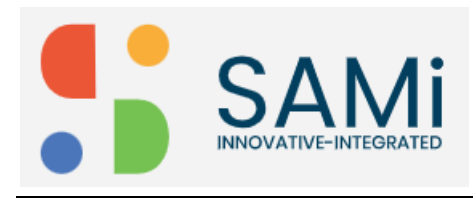

### View Subscribed Products in Dashboard

To search monetized and non-monetized products after subscription, do the following:

1. Go to **Dashboard** > click **Developer Dashboard**. The Developer Dashboard is displayed.

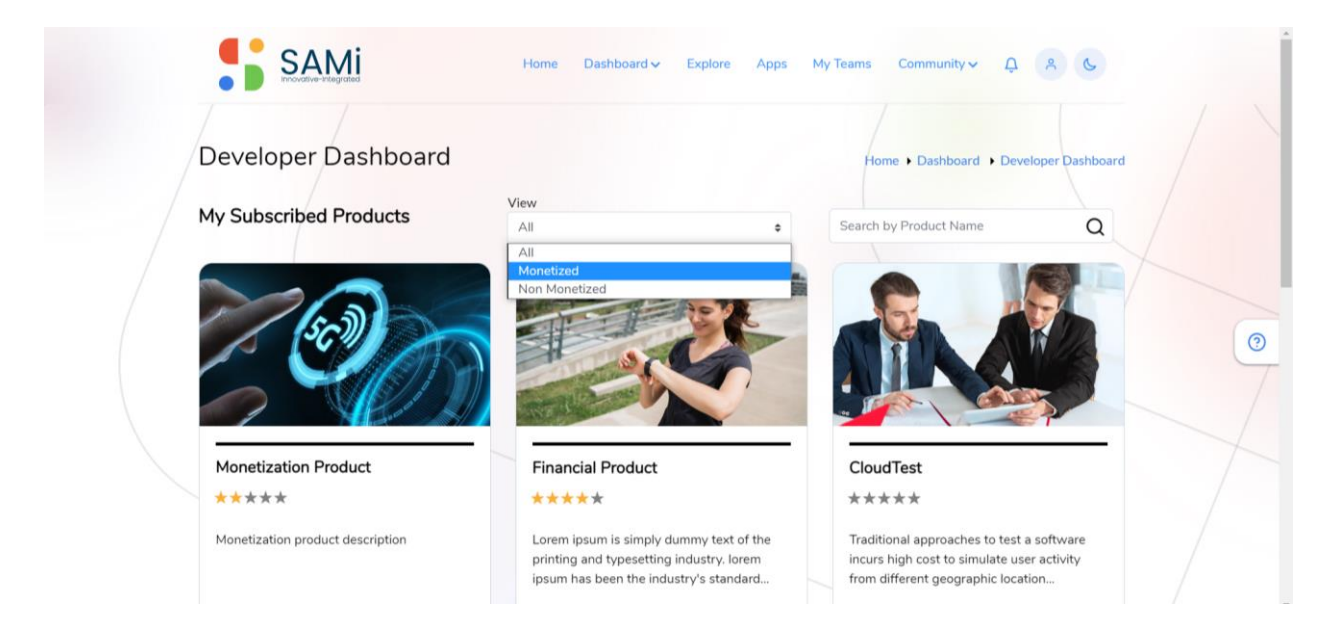

- 2. In the **Developer Dashboard**, click to select the **View** dropdown.
- 3. Click Monetized.
- 4. Enter the product name in the "Search by Product Name" search box.
- Click on Search icon. The Monetized products are displayed.

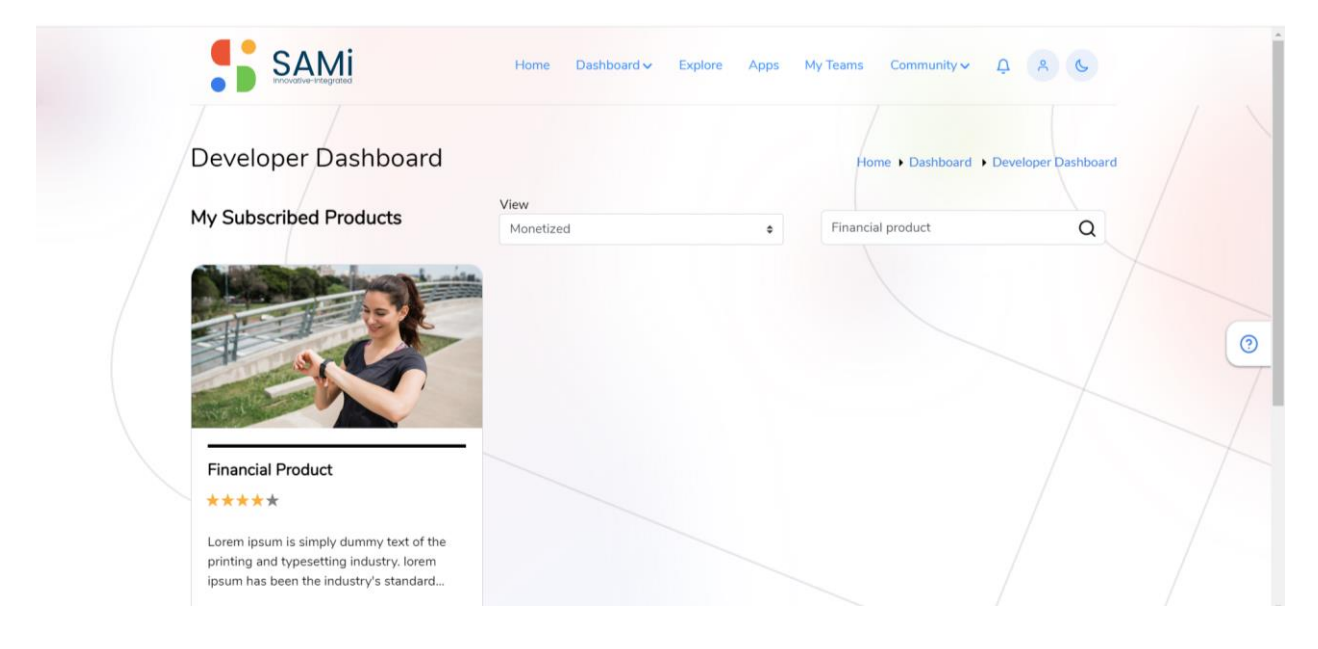

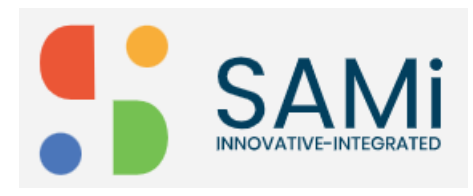

**Note**: If you select **All** in the **View** dropdown, it displays all the products subscribed by the Developer. When **Monetized**, is selected it displays only the monetized products subscribed by the developer.

Similarly, when you select **Non-Monetized** products, it displays Non-Monetized products based on the selection.